## **DAFTAR GAMBAR**

| Hal | aman     |
|-----|----------|
|     | ******** |

| Gambar 2.1 Fungsi Media Pada Proses Pembelajaran16                             |
|--------------------------------------------------------------------------------|
| Gambar 2.2 Contoh Marker Based Tracking                                        |
| Gambar 2.3 Markerless Augmented Reality pada Face Tracking                     |
| Gambar 2.4 Contoh Teknik 3D Object Tracking                                    |
| Gambar 2.5 Proses Kerja Augmented Reality                                      |
| Gambar 2.6 Langkah-Langkah Me- <i>render</i> Objek Virtual dalam Dunia Nyata30 |
| Gambar 2.7 Kerangka Berpikir                                                   |
| Gambar 2.8 Flowchart Desain Produk                                             |
| Gambar 3.1 Model Pengembangan ADDIE                                            |
| Gambar 3.2 Use Case Diagram                                                    |
| Gambar 4.1 Tampilan Awal Website Vuforia71                                     |
| Gambar 4.2 Menu License Manager                                                |
| Gambar 4.3 Menu Nama Lisensi                                                   |
| Gambar 4.4 Menu Lisensi                                                        |
| Gambar 4.5 Menu Copy Code Lisensi                                              |
| Gambar 4.6 Menu Target Manager                                                 |
| Gambar 4.7 Menu Create Database                                                |
| Gambar 4.8 Menu Database                                                       |
| Gambar 4.9 Menu Target Manager                                                 |
| Gambar 4.10 Menu Mengatur Width                                                |
| Gambar 4.11 Menu Target Manager                                                |
| Gambar 4.12 Menu Download Database                                             |
| Gambar 4.13 Menu Awal Unity 3D75                                               |
| Gambar 4.14 Menu Project Set                                                   |
| Gambar 4.15 Menu Window Project Unity                                          |
| Gambar 4.16 Menu Menghapus Main Camera                                         |
| Gambar 4.17 Menu Meng-install Database                                         |
| Gambar 4.18 Menu Import                                                        |
| Gambar 4.19 Tab <i>File-Build Settings</i>                                     |

| Gambar 4.20 Pilih Android                                      | 77 |
|----------------------------------------------------------------|----|
| Gambar 4.21 Player Settings                                    | 78 |
| Gambar 4.22 Membuat AR Camera                                  | 78 |
| Gambar 4.23 Menu Import                                        | 78 |
| Gambar 4.24 AR Camera                                          | 79 |
| Gambar 4.25 App License Key                                    | 79 |
| Gambar 4.26 Menetukan Resolusi                                 | 80 |
| Gambar 4.27 Membuat Canvas                                     | 80 |
| Gambar 4.28 Mengisi Tampilan Aplikasi                          | 81 |
| Gambar 4.29 Menambah Objek 3D                                  | 81 |
| Gambar 4.30 Menu Vuforia Engine                                | 82 |
| Gambar 4.31 Menu Vuforia Behaviour                             | 82 |
| Gambar 4.32 Paste License Code                                 | 82 |
| Gambar 4.33 Menu Image Target                                  | 83 |
| Gambar 4.34 Menu Image Target Behavior                         | 83 |
| Gambar 4.35 Menu Impor                                         | 83 |
| Gambar 4.36 Menu Mengatur Ukuran, Letak, Rotasi dari Objek 3D  | 84 |
| Gambar 4.37 Tampilan Hasil                                     | 84 |
| Gambar 4.38 Tombol Preview                                     | 84 |
| Gambar 4.39 Tampilan Menu Utama                                | 85 |
| Gambar 4.40 Tampilan Menu CP                                   | 85 |
| Gambar 4.41 Tampilan Menu ATP                                  | 86 |
| Gambar 4.42 Tampilan Menu TP                                   | 86 |
| Gambar 4.43 Tampilan Menu Materi                               | 87 |
| Gambar 4.44 Tampilan Menu Materi Jaringan Nirkabel             | 87 |
| Gambar 4.45 Tampilan Menu Materi Jenis-Jenis Jaringan Nirkabel | 87 |
| Gambar 4.46 Tampilan Menu Materi WLAN                          | 88 |
| Gambar 4.47 Tampilan Menu Materi WMAN                          | 88 |
| Gambar 4.48 Tampilan Menu Materi WWAN                          | 88 |
| Gambar 4.49 Tampilan Menu Materi WPAN                          | 89 |
| Gambar 4.50 Tampilan Menu Materi Fungsi Jaringan Nirkabel      | 89 |

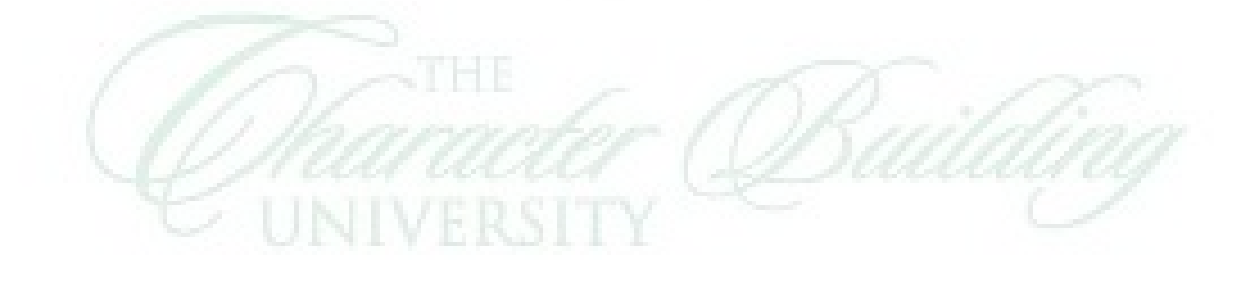